# QXW 系列产品应用笔记

## -----虚拟串口应用------

V1.0

## ● 基础介绍

- 将电脑与网关设备的网络连接,虚拟成一个可以被打开的串口,将 网络数据转换成串口数据。
- 2. 适用于客户自己有上位机,但上位机只支持串口通讯。
- 虚拟串口应用

#### 常见应用场景:

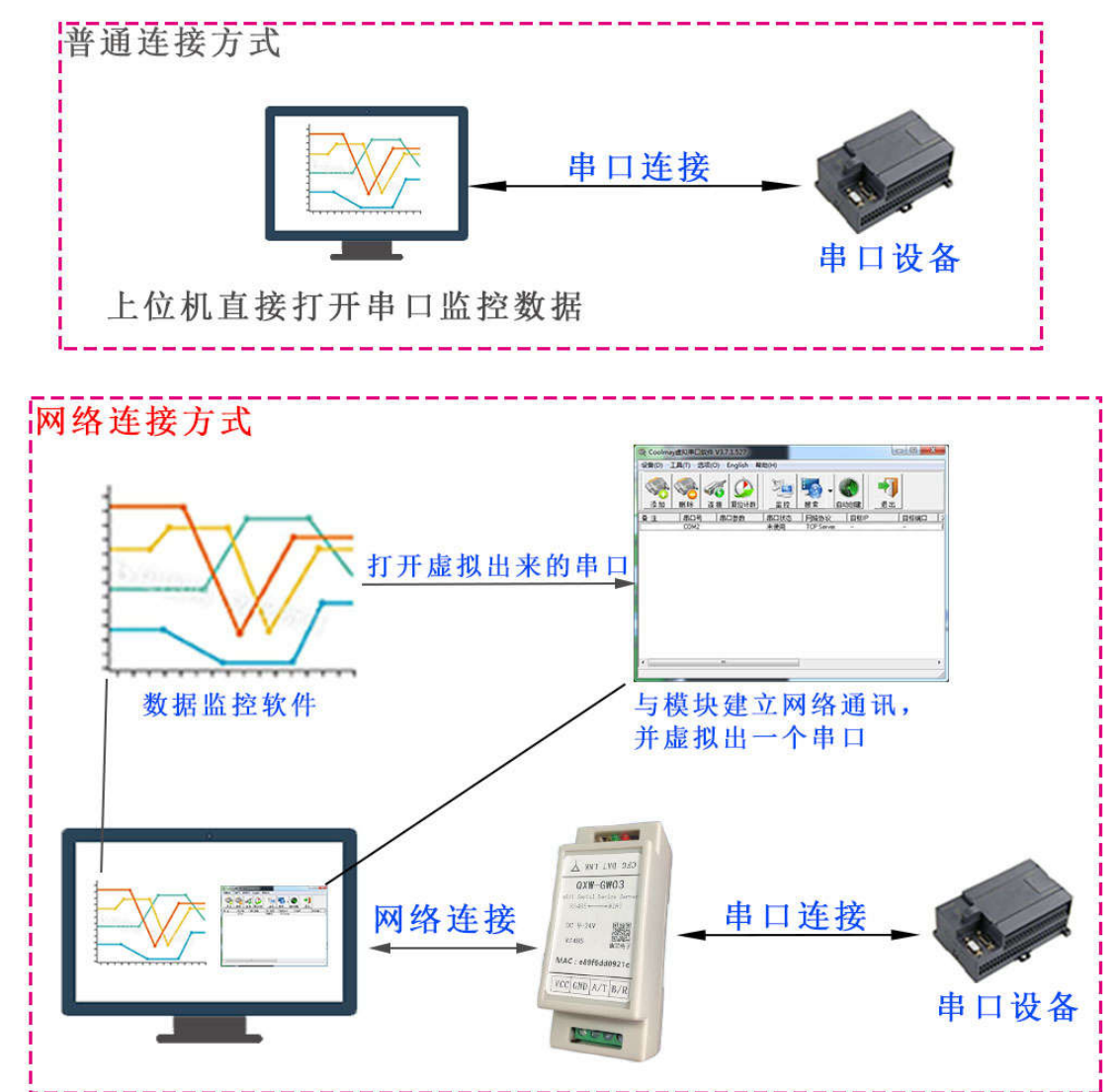

TCP 服务器模式设置:

- 1. 模式: TCP 服务器
- 2. 主机 IP: 无关项
- 3. 主机域名:无关项
- 4. 端口:设置一个端口号
- 5. 心跳间隔:用于检测 TCP 客户端是否还正常连接,超过此时间没有数据交互,则会主动断开 TCP 客户端的连接(此应用中,虚拟串口软件将作为 TCP 客户端)。建议设置数据周期的 3 倍以上,比如上位机与串口 2 秒交互一次数据,则设置心跳时间为 6 秒以上。
- 6. 心跳内容:无关项
- 7. 协议:无协议透传。

#### TCP 客户端模式设置:

- 1. 模式: TCP 客户端
- 2. 主机 IP: 上位机电脑的 IP
- 3. 主机域名: 留空
- 4. 端口:设置一个端口号
- 5. 心跳间隔: 0秒
- 6. 心跳内容: 无关项
- 7. 协议:无协议透传。

注: TCP 客户端模式和 TCP 服务器模式都可以与虚拟串口软件建立连接,实际使用选择一种模式即可。两种模式区别参看 TCP 应用笔记说明。

#### 串口设置:

 设置串口波特率,数据位,校验,停止位,需要与接入的串口设备 一致。

#### 通信演示:

▶ 准备工作:

电脑安装[CM-VCOM]虚拟串口软件。

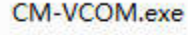

Network to virtual serial port 3.7.1.527

电脑使用[串口调试助手 UartAssist]模拟串口设备。

#### UartAssist.exe

串口调试助手 UartAssist 野人家园

while you are the second second

- ▶ 硬件连接:
  - 1. 用[USB 转串口模块]连接到网关设备的串口。(不同接口使用不同方式)

VSB-SERIAL CH340 (COM5)

2. 将网关设备配网,使其与上位机电脑的网络连通。

- ▶ TCP 服务器模式:
  - 1) 使用 QXW-ConfigTool 上位机配置 TCP/UDP 参数:

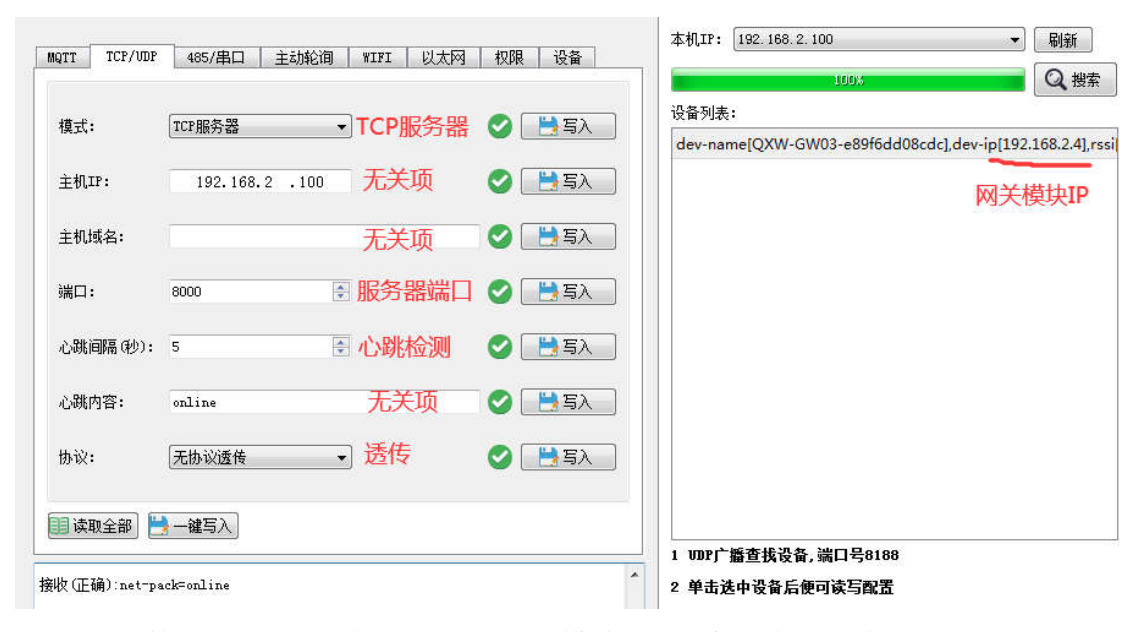

设置好参数,记下所设端口号,和网关模块 IP,稍后将填入虚 拟串口软件。

2) 配置串口参数与串口设备一致:

| NQTT TCP/VDP | 485/串口  | 主动轮询 | WIFI |
|--------------|---------|------|------|
| 波特率:         | 9600 🔻  |      | 0    |
| 数据位:         | 8 🗸     |      | 0    |
| 校验:          | № 无校验 🔻 |      | 0    |
| 停止位:         | [1 •    | )    | 0    |
| 响应超时(ms):    | 200 🖨   |      | 0    |
| 📑 读取全部 📔     | 一键写入    |      |      |

| 串口设置 | <u></u>     |
|------|-------------|
| 串口号  | COM5 #USI - |
| 波特率  | 9600 🔽      |
| 校验位  | NONE        |
| 数据位  | 8 🔻         |
| 停止位  | 1 💌         |
| 流控制  | NONE        |

此演示使用电脑串口助手模拟串口设备,所以与串口助手一致即可。

- 参数设置完成后,点击[全部读取]按钮,确认所设参数,重启 网关设备。
- 4) 打开 CM-VCOM 虚拟串口软件,点击左上角添加按钮 COOImay监拟中□\$X1+ V3.7.1.527

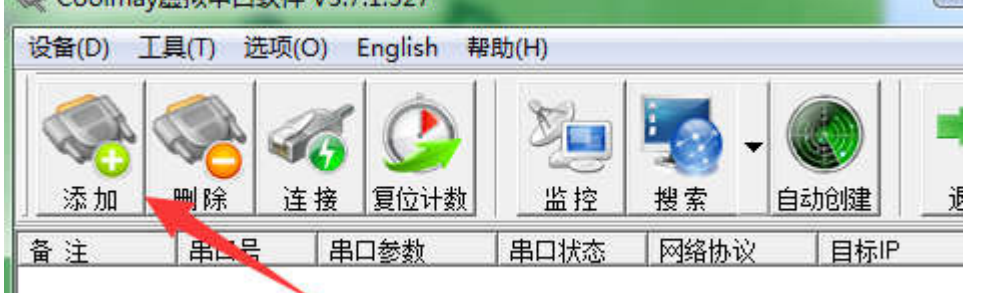

选择一个未被本机占用的串口号

| 虚拟串口:    | COM2                    | • |
|----------|-------------------------|---|
| 网络协议:    | COM2<br>COM3*本机<br>COM4 | Â |
| 目标IP/域名: | COM5*本机<br>COM6         |   |
| 目标端口:    | COM8<br>COM8<br>COM9    | - |
| 本地端口:    | 8234                    |   |
| 备 注:     | [                       |   |

设置网络协议 TCP Client, 目标 IP 填入网关模块的 IP, 端口填入刚才设置的端口号, 点击确认

| 虚拟串口:    | СОМ2 💌      |
|----------|-------------|
| 网络协议:    | TCP Client  |
| 目标IP/域名: | 192.168.2.4 |
| 目标端口:    | 8000        |
| 本地端口:    | 8234        |
| 备 注:     | [           |

此时可以看到已经连接成功,并创建出 COM2

| <u>                                     </u> | 位计数   _ 监 控  _ | 搜索目动       | 创建          |      |      |      |      |      |
|----------------------------------------------|----------------|------------|-------------|------|------|------|------|------|
|                                              | 数 串口状态         | 网络协议       | 目标IP        | 目标端口 | 本地端口 | 串口接收 | 网络接收 | 网络状态 |
| COM2                                         | 未使用            | TCP Client | 192.168.2.4 | 8000 |      | 0    | 0    | 已连接  |

▲ 標 端口 (COM 和 LPT) ■ ELTIMA Virtual Serial Port (COM2)

此时网络状态可能会过一会显示连接失败, 这是因为我们还没 开始收发数据, 网关模块的心跳机制触发导致的, 暂不用理 会。

5) 打开串口调试助手,串口号选择连接网关模块的串口,此例是 COM5

| · · · |           |
|-------|-----------|
| ┌串口设置 |           |
| 串口号   | COM5 #USI |
| 波特率   | 9600 🔽    |
| 校验位   | NONE      |
| 数据位   | 8 🔻       |
| 停止位   | 1 💌       |
| 流控制   | NONE      |
| -     | 关闭        |

现在此串口就相当于实际中的终端串口设备。

6) 打开上位机软件,选择虚拟出来的串口 COM2,这里以我们的温湿度的上位机演示:

| 手动测试 自动交互                   | 串口设置                         |
|-----------------------------|------------------------------|
| 选择产品型号: QX-HTO3 温湿度变送器 ▼    | COM2 Virtual Serial          |
| 设备地址: 1 🔶 修改 读取 波特率: 9600 👻 | 波特率     9600       数据位     8 |
|                             | 校验 None无                     |
| 数据读取                        | 停止位 1                        |
| 温度: 0.0 ℃<br>湿度: 0 %RH      | ●关闭串口                        |
|                             |                              |
|                             | 软件发布地址                       |
| □ ぼ 取 □ 定 时 读 取             | ModbusRTU助手                  |
|                             | V1. 1. 0                     |
|                             |                              |

### 7) 点击[读取]温湿度数据:

| ModBus-RTU工具                                 |                                                                                                    |                                                                                      | 串口调试肋手                                                                                        |                                     | - D                                                                                                    |
|----------------------------------------------|----------------------------------------------------------------------------------------------------|--------------------------------------------------------------------------------------|-----------------------------------------------------------------------------------------------|-------------------------------------|----------------------------------------------------------------------------------------------------|
| Edama da da da da da da da da da da da da da | #口设置<br>COM2 Virtual Serial →<br>数排室 9600 →<br>数据位 8 →<br>様址位 1 →<br>使止位 1 →<br>全 关闭串ロ<br><u> 软件変布地址</u> | 串口设置     串口设置     串口号 [0005 #US1                                                     | 新規務地     101 03 00 00 02 C4 08     01 03 00 00 00 02 C4 08     10 03 00 00 00 02 C4 08     枚至 | <u>UatAssid</u> \                   | <u>5.0.2</u> 🖗                                                                                                    |
| 按成功) 01 03 04 01 64 00 32 3B C5              | WodbuskTU助子<br>V1.1.0<br><u>四川旗芯电子</u><br>2022/12/05 14:03:23 周-<br>記足反数据                                | C ASCII ● HEX<br>F 转义符指令解析 ●<br>F 自动发送附加位<br>F 打开文件数据第<br>「循环周期」1000 ms<br>快捷指令 历史发送 | 数据发送 1.DCD ◆ 2.RID ◆ 3.T<br>01 03 04 01 64 00 32 38 C5<br>模拟返回 条温湿度3                          | xD◆ <u>4.DTR</u> ◆ <b>√</b> 消<br>数据 | ■<br>「<br>「<br>「<br>「<br>「<br>「<br>」<br>」<br>一<br>清<br>一<br>清<br>一<br>満<br>一<br>満<br>一<br>二<br>清<br>一<br>二<br>満<br>一<br>二<br>二<br>二<br>二<br>二<br>二<br>二<br>二<br>二<br>二<br>二<br>二<br>二 |

虚拟串口软件打开[监控功能],可以看到实时数据交互

|   | ent.   |         |    |       |                            |
|---|--------|---------|----|-------|----------------------------|
| # | 时间(ms) | COM/NET | 字节 | ASCII | Hex                        |
| Ö | 15     | Com     |    | 串口打开  |                            |
| 1 | 644845 | COM     | 8  |       | 01 03 00 00 00 02 C4 0B    |
| 2 | 644970 | NET     | 9  | d     | 01 03 04 01 64 00 32 3B C5 |

▶ TCP 客户端模式:

- 与 TCP 服务器模式类似,这里不做数据演示,只做设置说明
- 1) 设置虚拟串口软件

| 虚拟串口: | СОМ2 💌        |
|-------|---------------|
| 网络协议: | TCP Server    |
| 本地IP: | 192.168.2.100 |
| 目标端口: | 8000          |
| 本地端口: | 5000          |
| 备 注:  |               |

选择未占用的 COM 口,选择 TCP Server,设置本地端口,记下 本地 IP 和本地端口,点击确认。

2) 设置网关模块参数

|     |             |           |       | 3   |       |   |                                                                                                    |   |
|-----|-------------|-----------|-------|-----|-------|---|----------------------------------------------------------------------------------------------------|---|
| 模式  |             | TCP客户端    | •     | 客户  | 端模式   | 0 | 🕌 写入                                                                                                    |   |
| 主机  | CP:         | 192.168.3 | 2.100 | 上位机 | l电脑IP | 0 | 📙 写入                                                                                                    |   |
| 主机  | 或名:         |           | 无关    | 页   | )     | 0 | 📙 写入                                                                                                    |   |
| 端口  | ı           | 5000      | X     | 端口  | ]号    | 0 | 📙 写入                                                                                                    | ] |
| 心跳  | 间隔(秒):      | 0         | *     | 设0  |       | 0 | 2000 - 100 - 100 - |   |
| 心跳  | 内容 <b>:</b> | online    | 无     | 关项  |       | 0 | 📙 写入                                                                                                    |   |
| 协议  | :           | 无协议透传     | -     | 」透传 | Z     | 0 | 10000000000000000000000000000000000000                                                                                                    | ] |
| ]读] | 取全部 🔡       | 一键写入      |       |     |       |   |                                                                                                    |   |

这里的 IP 和端口就是虚拟串口软件刚才设置的本地 IP 和本地

端口。设置完成后重启网关模块。

3) 此时可以看到已经有一个连接进来,即我们的网关模块

| 串口号  | 串口参数 | 串口状态 | 网络协议       | 目标IP | 目标端口 | 本地端口 | 串口接收 | 网络接收 | 网络状态   | 注册ID |
|------|------|------|------------|------|------|------|------|------|--------|------|
| COM2 |      | 未使用  | TCP Server | -    | -    | 5000 | 0    | 0    | 已连接[1] | 0    |

- 4) 数据收发与上面的 TCP 服务器模式类似,请参考上面的说明。
- ▶ 其它说明:
  - 1) TCP 服务器模式,可以实现多个上位机软件,与一个终端串口 设备交互。具体请参考 TCP 服务器应用笔记说明。
  - TCP 客户端模式,可以实现一个上位机软件,与多个终端串口 设备交互。具体请参考 TCP 客户端应用笔记说明。